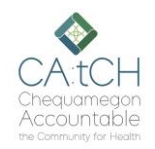

# CA:tCH Safety Plan Portal – Logging In/Main Pages

Audience: CA:tCH Facilitators

### Introduction

The CA:tCH Safety Plan Portal allows you to enter Participant information and upload Safety Plans, edit Participant information, and view Safety Plans and Participant information. It is a Microsoft SharePoint site, managed by WISHIN. Once you enter a new Participant and Safety Plan, or modify information, the information is sent to WISHIN Pulse.

### **Before You Begin**

You must have a user ID and Password.

#### **Initial Login**

When you first open the CA:tCH portal, you will be required to sign in with your user Id and Password. You will then be required to change your password.

After logging in, you will be taken to the home page of the portal.

#### **Portal Home Page**

- Quick Links:
  - o Actions: Add an Action or view Actions taken on Safety Plans
  - Participants: Add a Participant/Safety Plan, view Participants, or edit Participant information
  - WISHIN Pulse: System to view and download Safety Plans (opens 0 in new tab)
- Left Navigation:
  - Participants: Add a Participant/Safety Plan, view Participants, or edit Participant information
  - o Actions: Add an Action or view Actions taken on Safety Plans
  - Templates: Download a blank Safety Plan and ROI
  - o Training: View/download training materials for the CA:tCH Portal and/or WISHIN Pulse
  - Recycle Bin: Recover items that may have been recently deleted by mistake

#### **Participant List**

The Participant List shows all Participants who have or have had Safety Plans. You can sort the list by any of the columns, or add/remove columns to your view.

You can double-click on a Participant to view information, or singleclick on a Participant and select Edit to modify a Participant's information.

To add a new Participant, select the New button at the top-left of the Participant list.

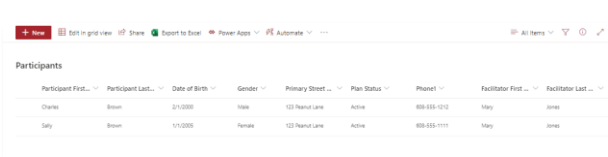

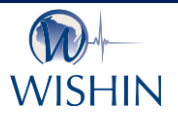

#### Wisconsin Statewide Health Information Network

WISHIN is an independent not-for-profit organization dedicated to bringing the benefits of widespread, secure, interoperable health information technology to caregivers throughout Wisconsin. To learn more, visit www.wishin.org.

## Link to CA:tCH Portal:

https://wishin.sharepoint.com/ sites/CAtCH

#### Need Help?

For System Questions: Laura Widder. Project Director, WISHIN lwidder@wishin.org 608-274-1820

For Safety Plan content or policy questions: Wendy Kloiber, Director **Resilience Alignment** Beekeepers wendykloiber@gmail.com 715-209-8044

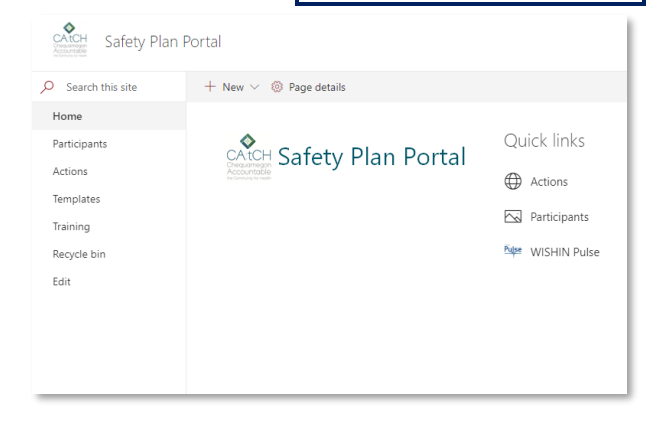